# คู่มือการใช้งาน ZERO WASTE

#### version 1.0

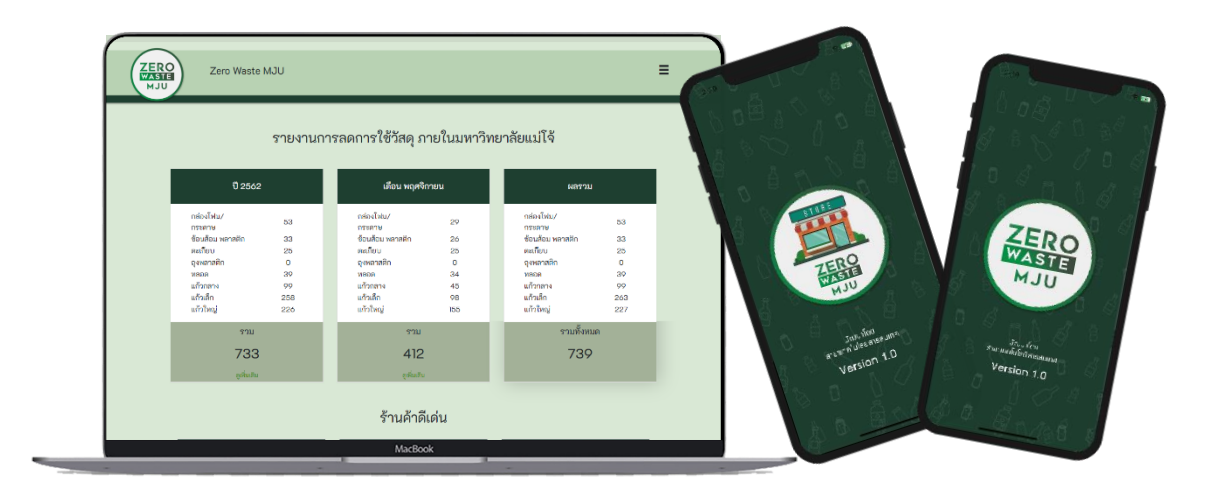

พัฒนาโดย

#### สาขาวิชาเทคโนโลยีสารสนเทศ คณะวิทยาศาสตร์ มหาวิทยาลัยแม่โจ้เชียงใหม่

## ผู้ใช้ทั่วไป ( User )

ผู้ใช้ทั่วไปได้แก่ นักศึกษา บุคลากร บุคคลทั่วไป เป็นต้น

การใช้งานครั้งแรกจะต้องทำการสมัครสามาชิก หรือ สามารถ Login ผ่าน Facebook ได้

| 22:31 | al 🗘 🖬             |                             |
|-------|--------------------|-----------------------------|
|       | ZERO               |                             |
|       | MJU                |                             |
|       | Username           |                             |
|       | Password           |                             |
|       | Forget Password ?  |                             |
|       | LOGIN              |                             |
|       | or                 |                             |
|       | 🗘 Log in           | — เข้าสู่ระบบผ่าน Face book |
|       | Create New Account | -                           |
|       |                    |                             |
|       |                    | — สมัครสมาชิกใหม่           |
|       |                    |                             |
|       |                    |                             |
|       |                    |                             |
|       |                    |                             |

#### <u>หน้าแรก</u>

ในหน้าแรก ส่วนของเมนูด้านบนแสดงอันดับของผู้ใช้งาน (Rank) คะแนนคงเหลือของผู้ใช้ ประวัติ การสะสมคะแนน และประวัติการใช้คะแนน

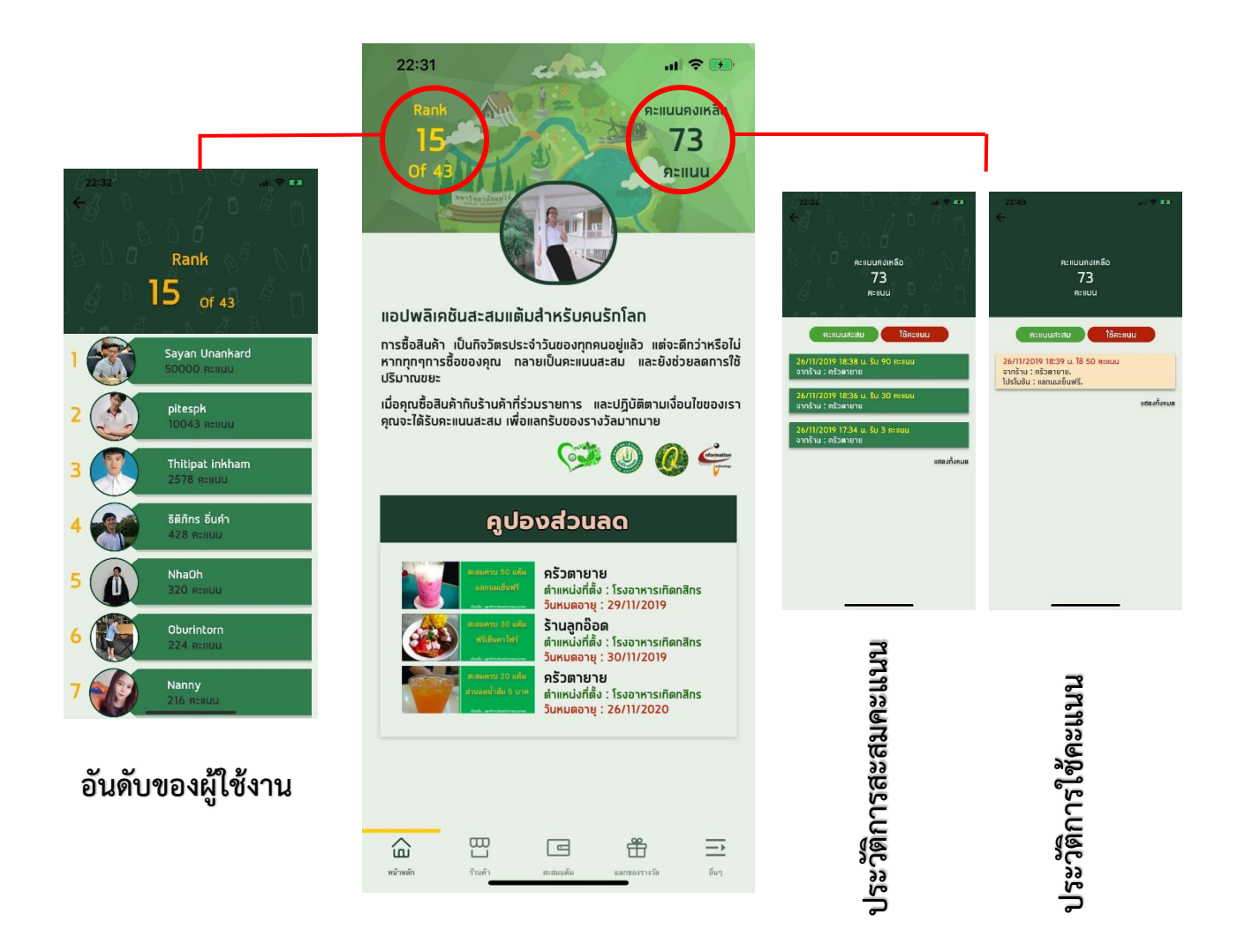

ส่วนกลางของหน้าจอ แสดงโปรโมชั่น ส่วนลด ของร้านค้าต่าง ๆ ที่ร่วมรายการ

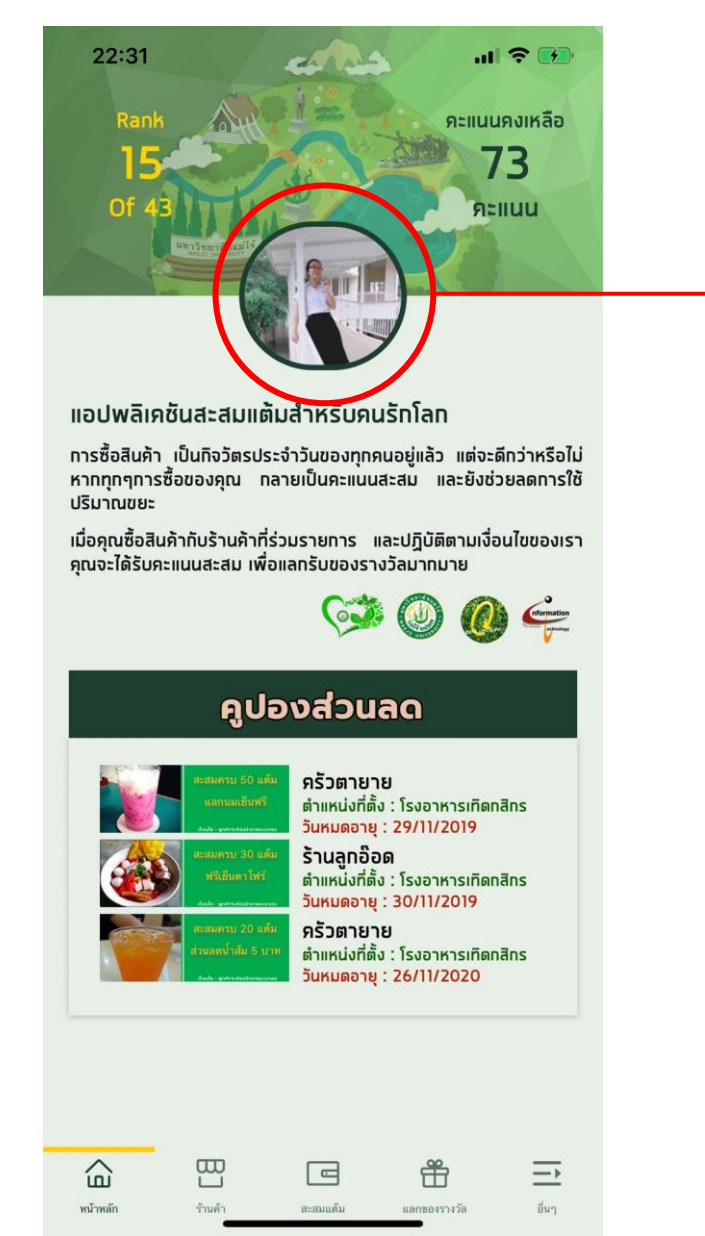

### สามารถกดที่รูปโปรไฟล์ เพื่อทำการ เพิ่ม และแก้ไขข้อมูลส่วนตัว

| แท้ไขข้อมูลส่วนตัว |  |
|--------------------|--|
| Tang Aorraphan     |  |
| เนอร์โทรศัพท์      |  |
| อีเมล              |  |
| แท้ไซข้อมูล        |  |
|                    |  |
|                    |  |
|                    |  |
|                    |  |
|                    |  |
|                    |  |

## <u>หน้าร้านค้า</u>

ในหน้านี้จะแสดงรายชื่อ รวมถึงตำแหน่งที่ตั้งของร้านค้าที่ร่วมรายการ และคะแนนสะสมที่เรามีในแต่ ละร้าน และยังสามารถกดเข้าไปดูรายละเอียดของร้านค้านั้น ๆ เช่น วันและเวลา เปิด-ปิด โปรโมชั่น เป็นต้น

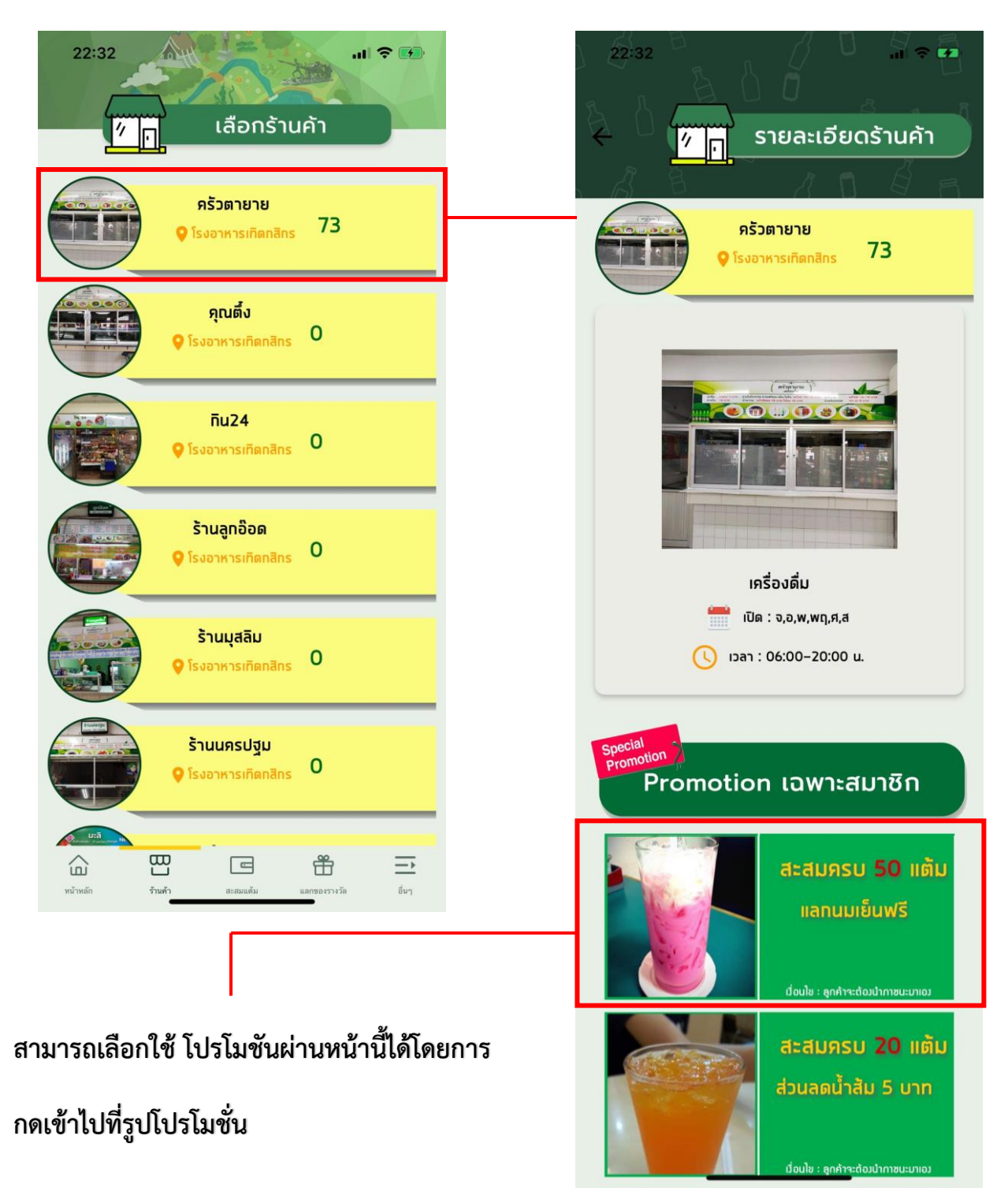

หน้าจอแสดงโปรโมชั่นที่เลือก บอกรายละเอียดของโปรโมชั่น และวันหมดอายุ

<u>วิธีใช้</u> นำ QR Code แสดงให้กับพนักงานเพื่อใช้โปรโมชั่นที่ต้องการ

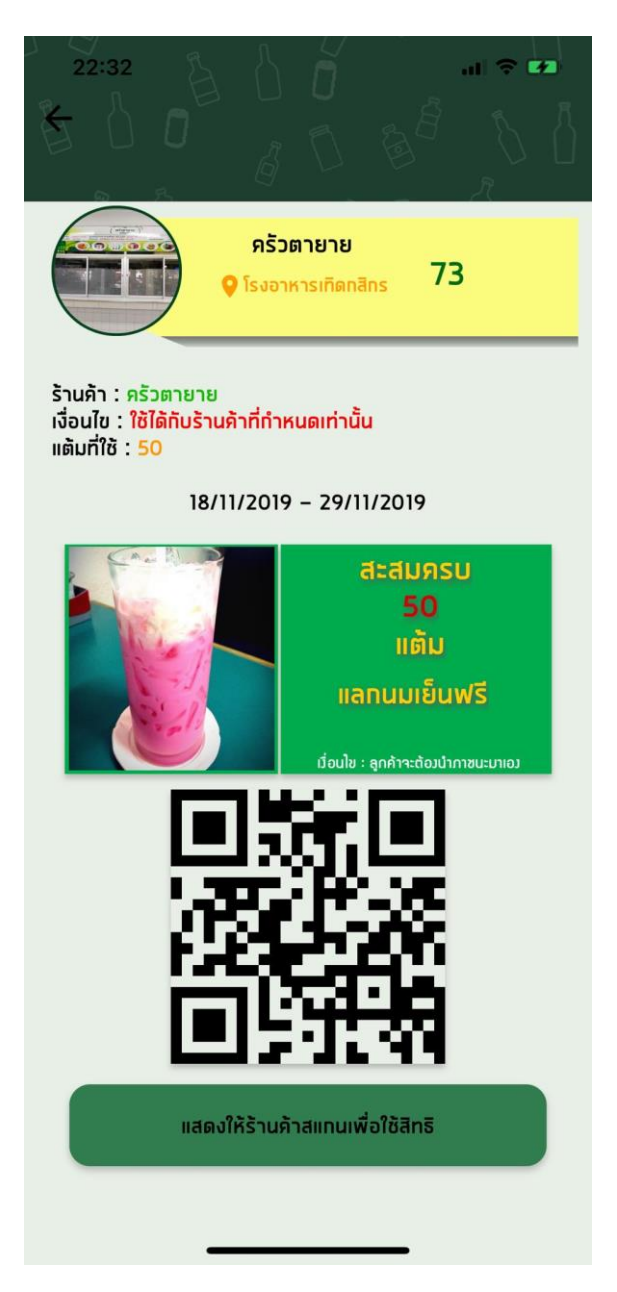

### <u>หน้าสะสมแต้ม</u>

ในหน้านี้จะแสดงรายชื่อ รวมถึงตำแหน่งที่ตั้งของร้านค้าที่ร่วมรายการ และคะแนนสะสมที่เรามีในแต่ ละร้าน ในส่วนหน้านี้จะใช้สะสมคะแนนของแต่ละร้าน เริ่มต้นโดยการเลือกร้านค้าที่เราต้องการซื้อ สินค้า จากนั้นหน้าจอจะแสดงรายการสินค้าที่ใช้ในการสะสมคะแนน เช่น ต้อการจะซื้อน้ำในร้านครัว ตายาย เมื่อเลือกร้านเข้าไปหน้าจอจะแสดงรายการให้เลือก ในที่นี้เลือกซื้อน้ำแก้วล์ก 1 แก้วโดยนำ ภาชนะมาเอง จากนั้นกด ตกลง

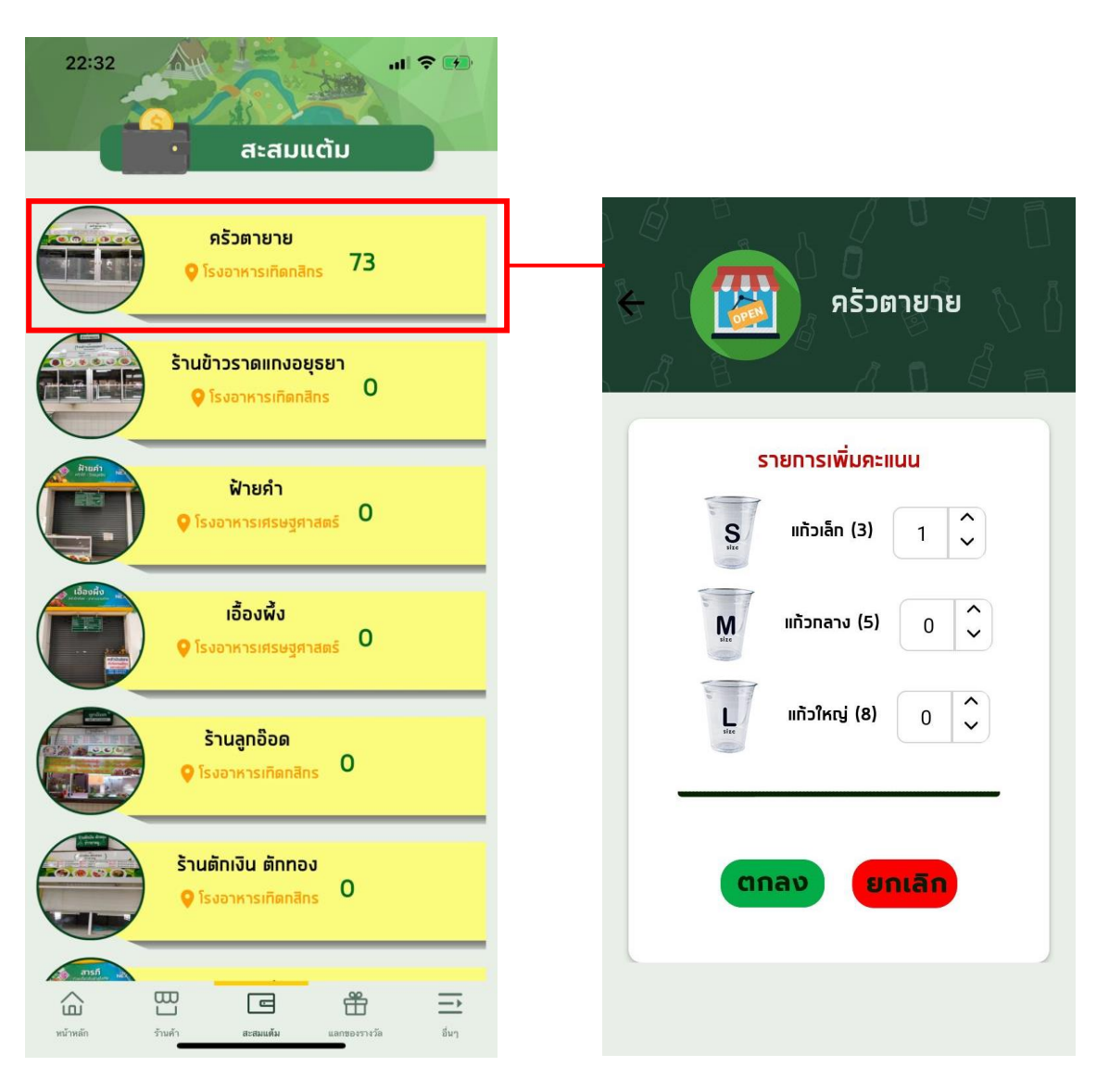

เมื่อกดปุ่ม ตกลง หน้าจอจะแสดงรายละเอียดการแลกคะแนน \*\*\* ในส่วนนี้สำคัญมาก จะต้องแสดง หน้ารายละเอียดให้กับพนักงานตรวจสอบความถูกต้องก่อนกด QR Code \*\*\* เมื่อกดปุ่ม QR Code หน้าจอแสดง QR Code จากนั้นแสดงให้พนักงาน ทำการสแกน QR Code เพื่อเพิ่มคะแนน

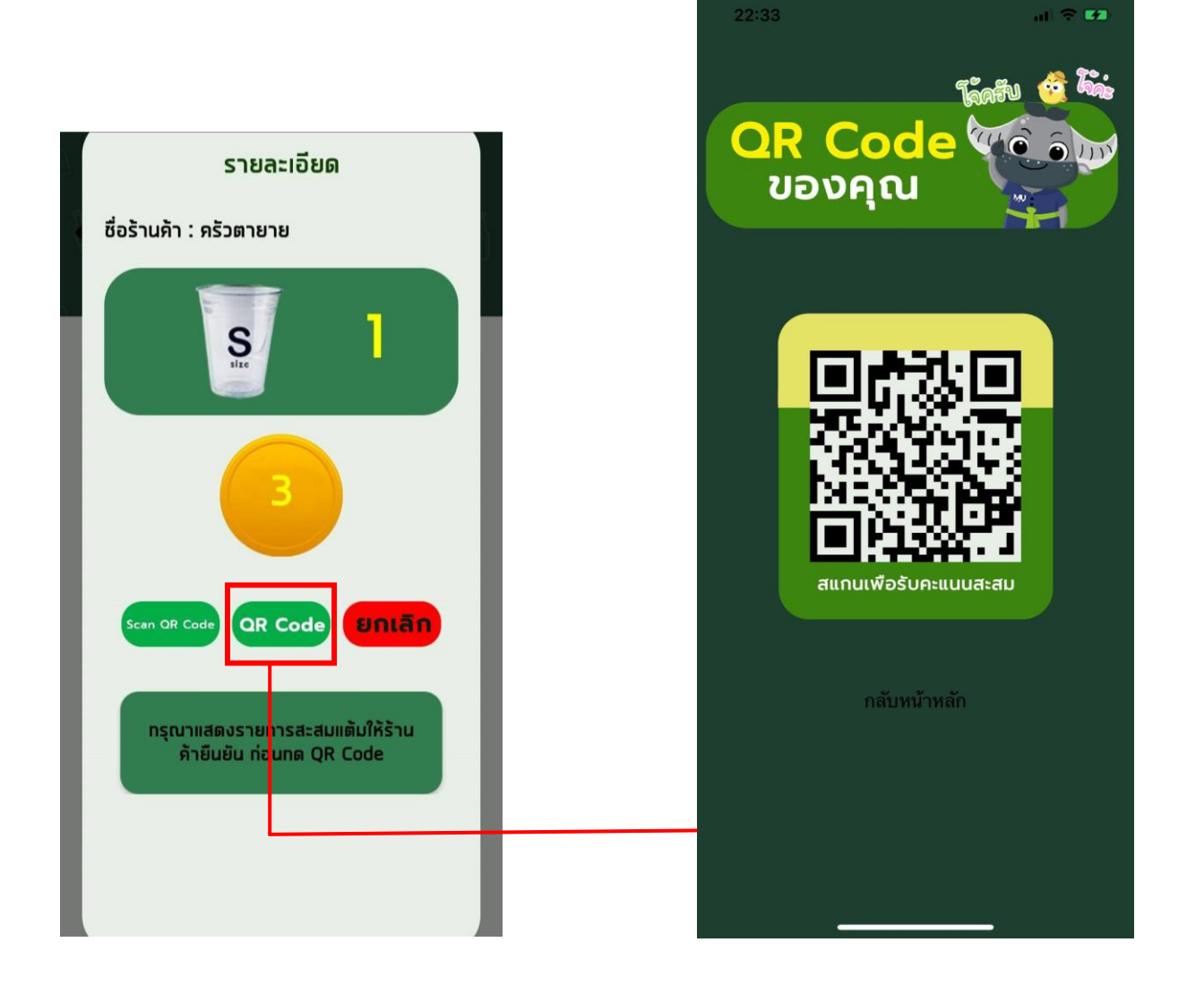

หรือสามารถกดปุ่ม Scan QR Code เพื่อทำการ Scan QR Code ของร้านค้า เพื่อทำการเพิ่มคะแนน

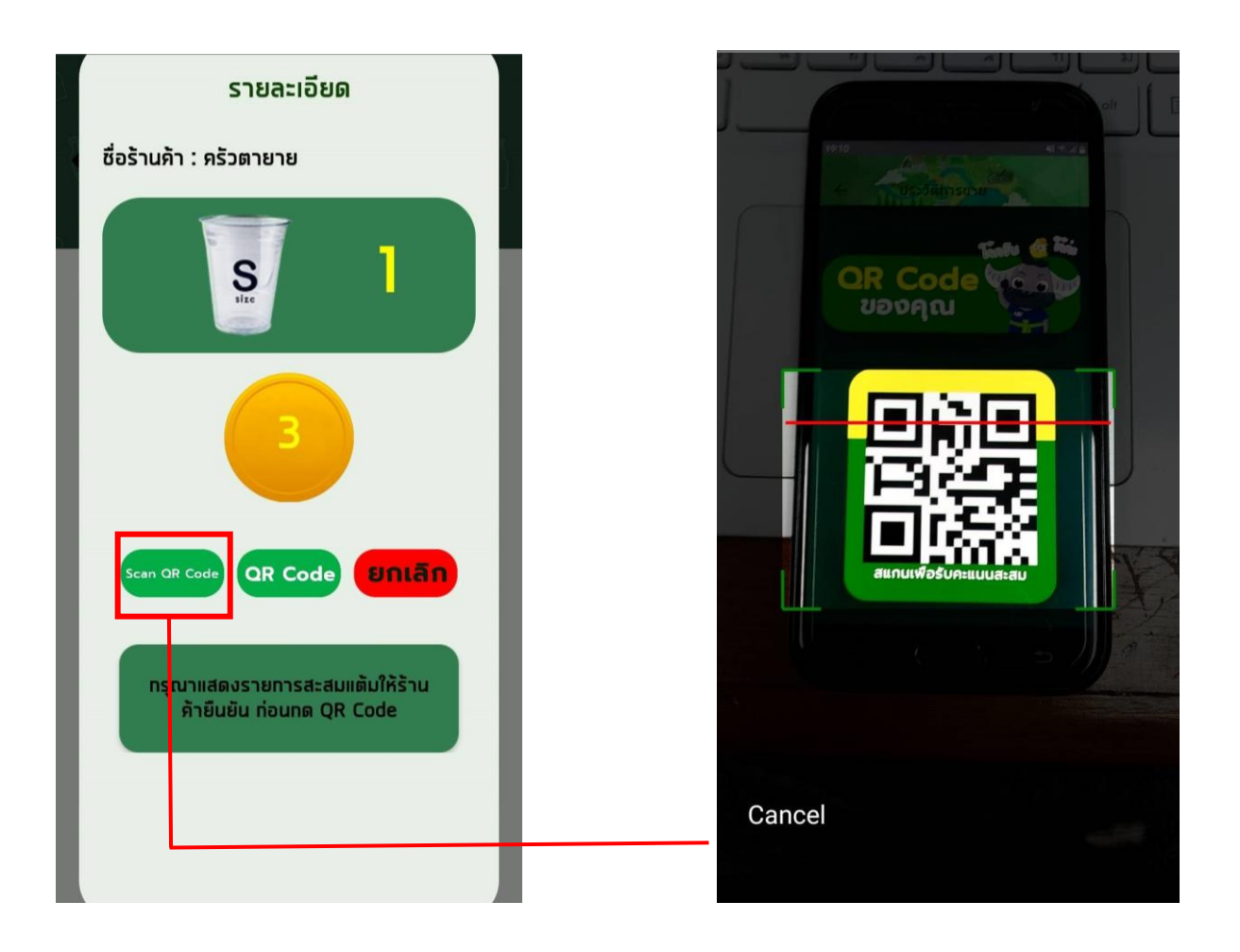

#### <u>หน้าแลกของรางวัล</u>

ในหน้านี้จะแสดงรายการ ของรางวัล และกิจกรรม ที่ออกโดยกองกิจ ๆ เท่านั้น

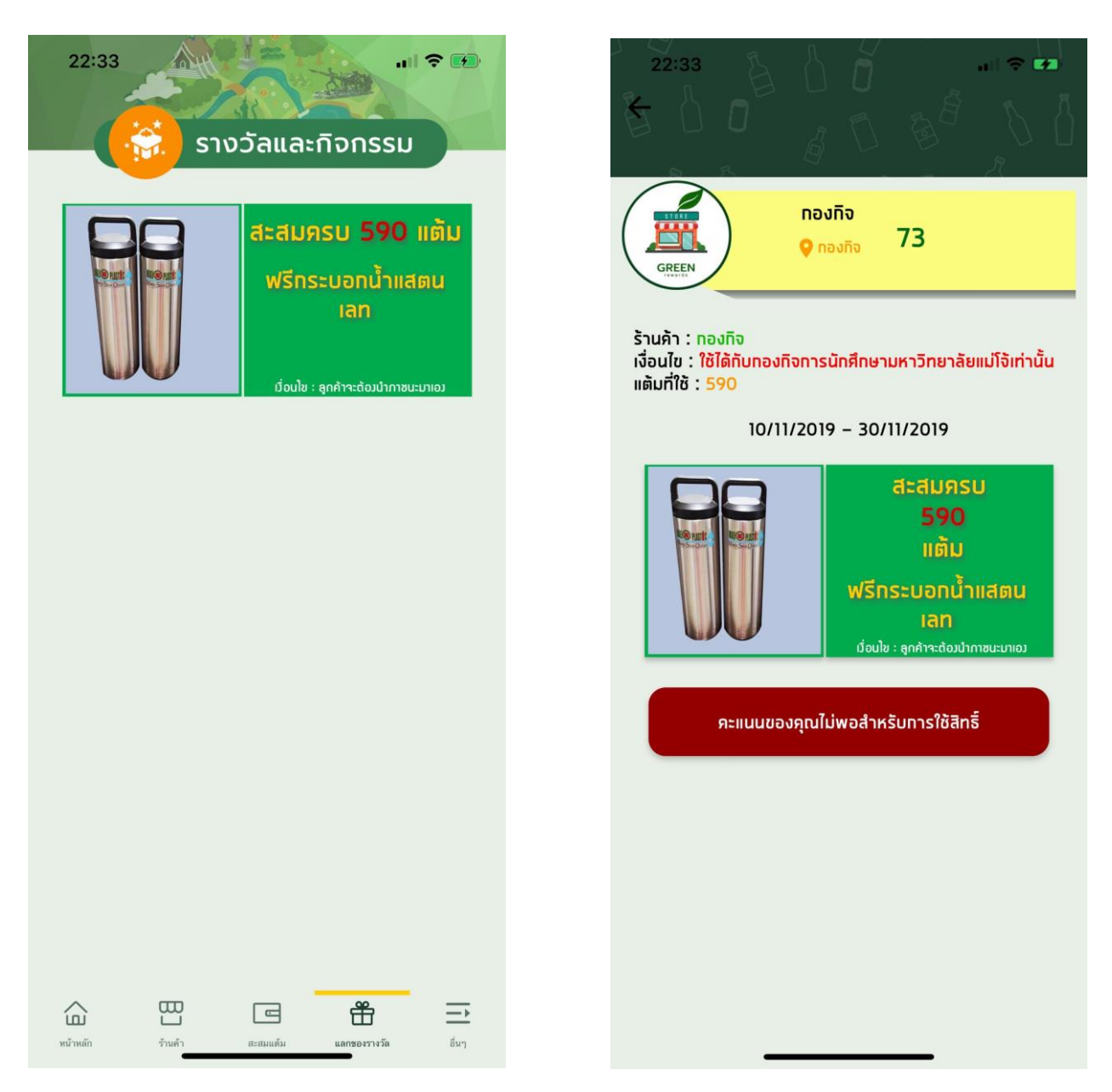

เมื่อเลือกโปรโมชั่นแล้ว หากคะแนนสะสมมีไม่เพียงพอ ระบบจะไม่แสดง QR Code พร้อมข้อความ " คะแนนของคุณไม่เพียงพอสำหรับการใช้สิทธิ์ "

#### ร้านค้า **(Store)**

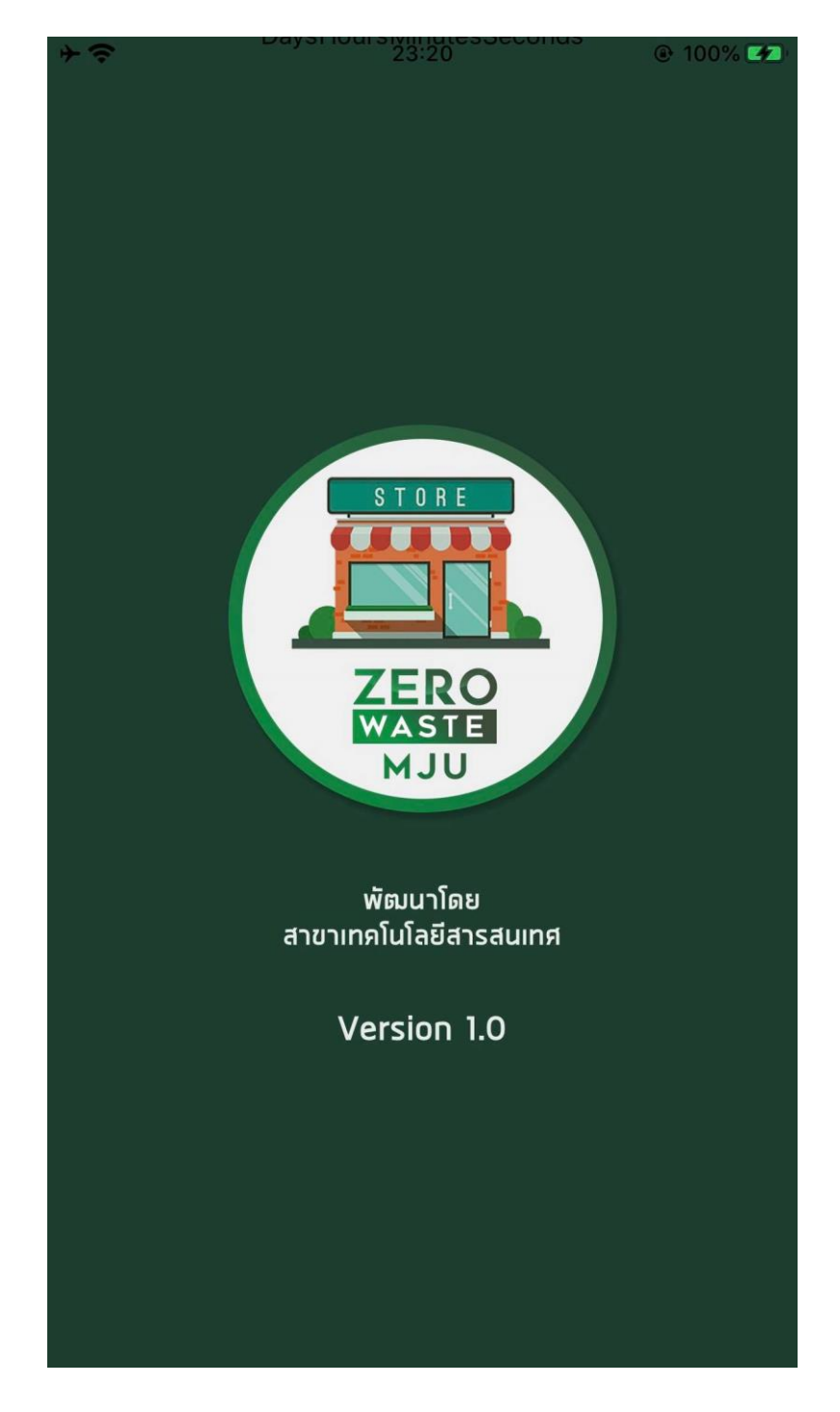

#### <u>หน้าแรก</u>

ครัวคุณอื เพิ่มแต้มให้ลูกค้า สร้าง QR Code ร้านค้า สแกนส่วนลด  $\mathbf{x}$ เลือกประเภทให้แต้ม ПÔ F โปรโมชั่น หน้าหลัก จัดการร้านค้า ออกจากระบบ  $\bigcirc$  $\triangleleft$ 

ในส่วนของหน้าแรกจะแสดงเมนูการทำงานหลัก ของร้านค้าอยู่ 3 เมนู

เมื่อมีลูกค้ามาซื้อสินค้า กดปุ่ม <u>เพิ่มแต้มให้ลูกค้า</u> เพื่อทำการ Scan QR Code ให้กับลูกค้าเพื่อเพิ่มคะแนน หรือ หากต้องการให้ลูกค้า Scan QR Code ของร้านค้า สามารถกดปุ่ม <u>สร้าง QR Code ร้านค้า</u> เพื่อสร้าง QR Code ให้ลูกค้า Scan

เมื่อมีลูกค้ามาใช้โปรโมชั่น ทำการ Scan QR Code ให้กับลูกค้าเพื่อใช้โปรโมชั่น

เมื่อต้องการเพิ่มรายการ
ประเภทของภาชนะที่สามารใช้รับแต้มได้
เช่น ที่ร้านยังไม่มีการลดการใช้ถุงพลาสติก
แต่หากต้องการเพิ่ม สามารถเลือกเพิ่มรายการได้

#### หน้าจอแสดงรายการ ประเภทของภาชนะที่สามารใช้รับแต้มได้

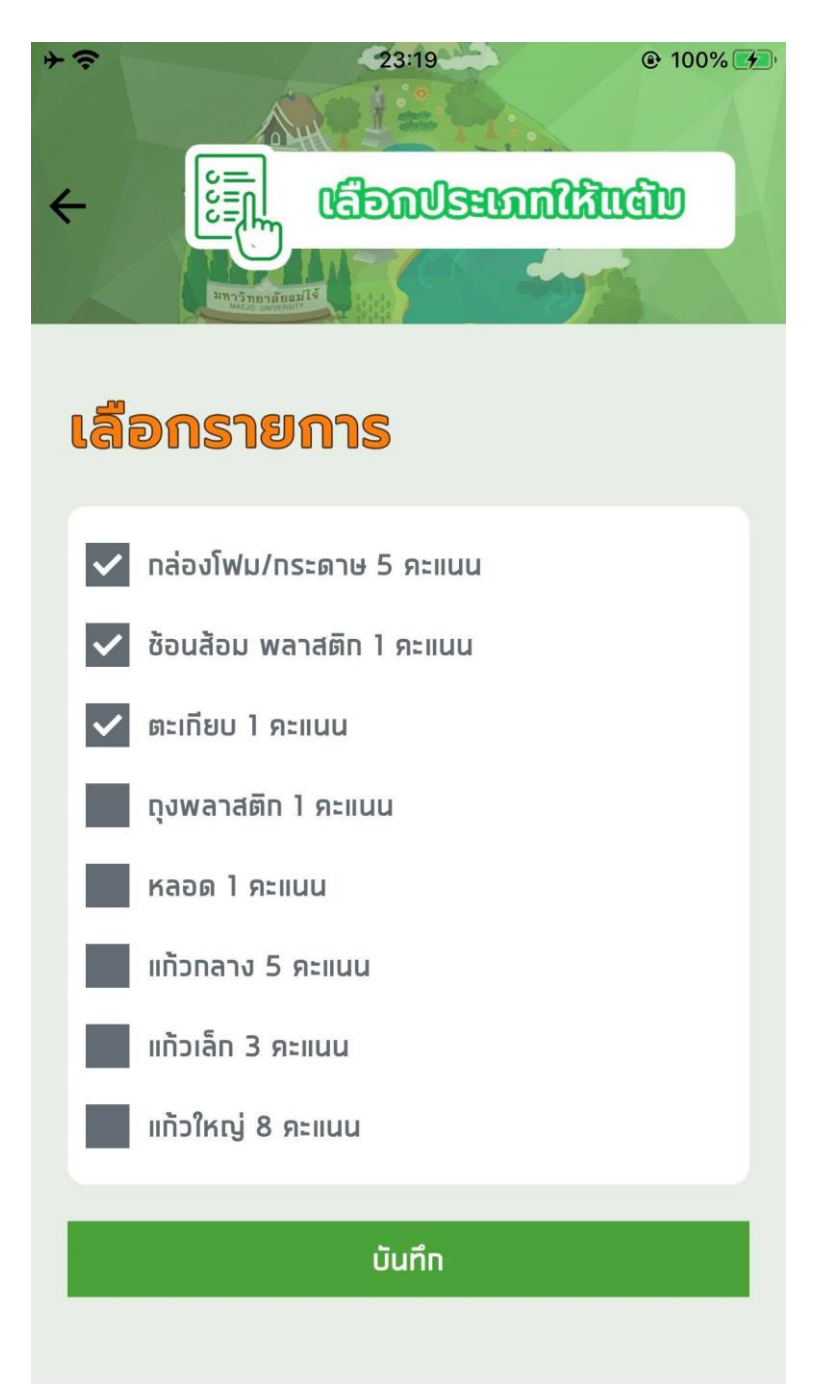

## <u>หน้าโปรโมชั่น</u>

แสดงรายการโปรโมชั่นเฉพาะของร้านค้าตนเองเท่านั้น และสามารถเข้าไปแก้ไขโปรโมชั่นนั้น ๆ ได้

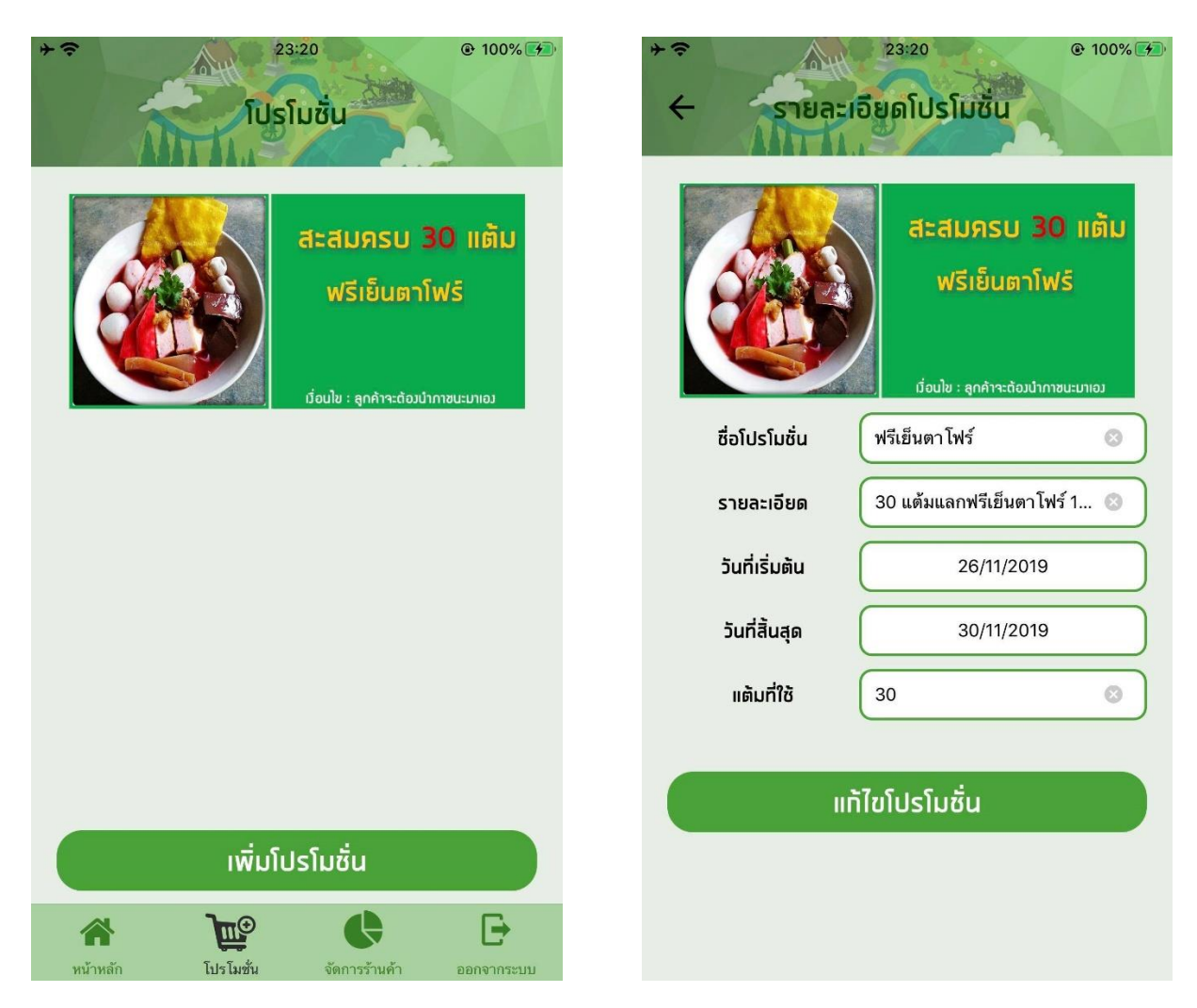

## <u>หน้าจัดการร้านค้า</u>

ในหน้านี้จะแสดง 2 เมนู ได้แก่

ประวัติการขาย = ประวัติการขายสินค้า เมื่อลูกค้านำภาชนะมาใช้ เพื่อรับคะแนน

ประวัติการใช้สิทธิ์ = ประวัติที่ลูกค้านำโปรโมชั่นมาใช้

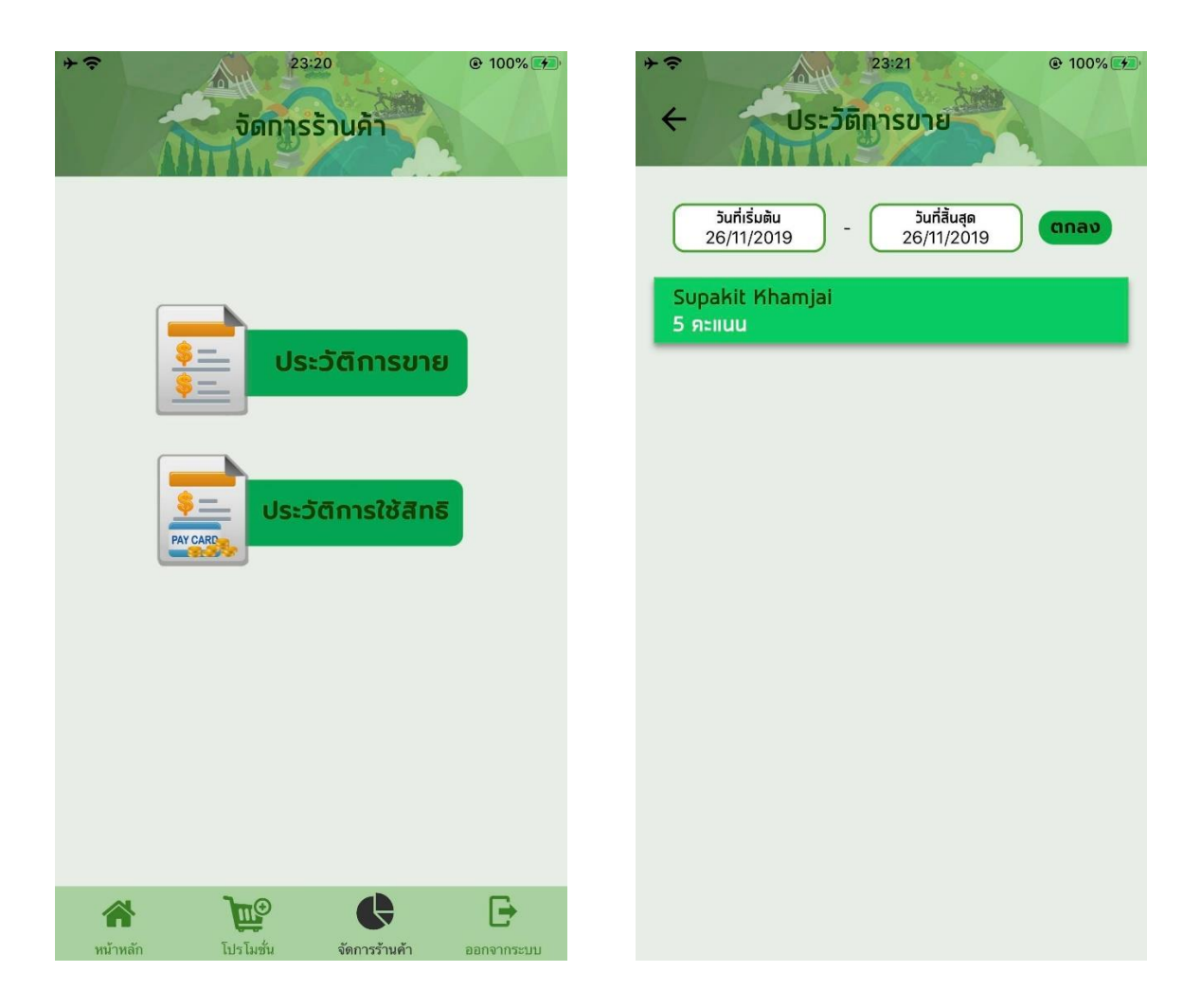

### <u>ผู้ดูแลระบบ</u>

หน้าแรกของเว็บไซต์ แสดงรายละเอียดการลดการใช้วัสดุภายของร้านค้าในมหาวิทยาลัยแม่โจ้ทั้ง 3 วิทยาเขต และ ภายนอกชุมชน สรุปเป็นรายปี รายเดือน และผลรวมทั้งหมด พร้อมทั้งแสดงรายชื่อร้านค้าดีเด่น (ร้านค้าที่ร่วม รายการ และมีการลดการใช้วัสดุ )

| ZERO WASTE MJU                                                                                                    | ZERO<br>MJU<br>MJU                                                                                                    |
|----------------------------------------------------------------------------------------------------|----------------------------------------------------------------------------------------------------|
| รายงานการลดการใช้วัสดุ ภายในมหาวิทยาลัยแม่โจ้                                                                                                    | รายงานการลดการใช้วัสดุ ภายในมหาวิทยาลัยแม่ใจ้                                                                                                    |
| ปี 2562 เดียน พฤศจิกายน หลาวม สต่อไปน/ กต่อไปน/ วรรรรณ 22 กต่อไปน/ วรรรณ 23                                                                                                    | <mark>มหาวิทยาริแมโโซโซโนร้</mark><br>0 กล่องให้ปม/กระการ ซึ่งเปลี่ยมพรมสิก สะกัน อุทครมสิก สะกล แก้กระกง แก้กระกง แก้กระกง<br>2502 20 25 25 0 34 09 353 220 074<br>วาม 20 20 25 0 34 09 355 220 074                    |
| รัณน์โมษาสาทีก 30 ริยุมนักมามาร์สึก 20 รัณน์โมษาสาทีก 33<br>สมสินา 25 สมกินา 25 สมสินา 26<br>ถุดสาทศึก 0 ถุดสาทศึก 0 กุลสาทศึก 0<br>พระก 32 มีการ์ 4 พระก 27<br>แก้กลาา 29 มกัลสาร 45 แก้การา 99<br>แก้สกิก 288 มกันโก 93 แก้แก้ 283<br>แก้สกิญ 220 มกันโกญ 105 แก้กัญ 227 | <del>นสาวิเสรโตรูเสร</del><br><b>0</b> กล่อนให้มนกรรมราช ซึ่งเสรียมการสมัก เตอร์ไขม ถูกเจลาสมัก และกินการ สมักสัก เสร็กไกญ ราม<br>296:0 24 7 0 0 8 0 22 0 164<br>295:5 0 0 0 0 0 0 0 0 1 1<br>ราม 24 7 0 0 8 0 23 1 165 |
| รวม รวมพังคมด<br>733 412 739<br>(ค.ศ.ศ. เพลสะ                                                                                                    | <del>ເຊຍີ່ ເຊຍ</del> ີ່ ເຊຍ ເຊຍ ເຊຍ ເຊຍ ເຊຍ ເຊຍ ເຊຍ ເຊຍ ເຊຍ ເຊຍ                                                                                                    |
| ร้านค้าดีเด่น                                                                                                    | ร้านสำนุญของ แรงสินสาร์ได้เห็นไหม่<br>ปี ณย่าเป็น/กระดาษ ซึ่งเสอน และสมัด ตกถึงๆ อุณสามมัก และการและ แก้วเล่าน แก้วไหญ่ ราม<br>                                                                                         |
| เชียงใหม่ ขุมพร มหรั<br>สำลับ ซึ่งร้านสัก จำนวน สำลับ ซึ่งร้านสัก จำนวน<br>เกิดชื่อสามส์ก จำนวน เล่าลับ ซึ่งร้านสัก จำนวน                                                                                                    | ร์กันสำรุงการ แกร้างการได้รุงการ<br>0 กล่องไปสม/กรรมงาย ซึ่งวยโรม เหตุสามาร และกับระ มุตุลงามสิก หลังไป หมู่ ราม<br>ราม 0 0 0 0 0 0 0 0 0                                                                               |
| 2 françados 78<br>3 françados 2<br>4 guale 0                                                                                                    | bandi sanga bandi<br>ana jandata alarha mancha asan akarang unitan sikarang unitan akaran unitan di<br>a a o o o o o o o o o o o o o o o o o o                                                                          |
| ອອອກ<br>                                                                                                    | CopyRight © 2019 Information Instruction/Joy Maeyo University                                                                                                    |
| 6 Ru24 0<br>9 Prulinitu Armon 0<br>10 Prunin 0                                                                                                    |                                                                                                    |
| 1 улиститетника о<br>12 ятий 0<br>13 ининта 0<br>14 ўпадява 0                                                                                                    | เมื่อกดที่ปุ่ม "เพิ่มเติม" ในตารางของรายปี 2562                                                                                                    |
| 15 Роцевали 0<br>16 ивантисти 0<br>17 прилаги 0                                                                                                    | หน้าจอจะแสดงรายละเอียดการลดการใช้วัสดุของ                                                                                                    |
| 10 Truckmyty 0<br>10 Fruhrůn 0<br>20 Weuno 0<br>21 Ařapuž 0                                                                                                    | ร้านค้าภายในมหาวิทยาลัยแม่โจ้ และชุมชนภายนอก                                                                                                    |
| 22 Fruani 0<br>23 Otarra 0<br>24 frankrate 0                                                                                                    | ของแต่ละวิทยาเขต                                                                                                    |
| 22 (Recent) 0<br>26 (Recent) 0<br>9 PM                                                                                                    |                                                                                                    |
| รายงานการลดการใช้วิสดุ ชุมชนภายนอก<br>เซิงถิ่น ขุมพา แท้<br>อำเว็น สังอันเอ้ อันอน อำเว็น สิ่งอันเอ้ อันอน                                                                                                    |                                                                                                    |
| อังไม่มีร้านสำลังว่าม อิงไม่มีร้านสำลังว่าม<br>จามการ จามการ จามการ                                                                                                    |                                                                                                    |
| CopyRight @ 2019 Information technology Maejo University                                                                                                    |                                                                                                    |

เมื่อกดเข้าไปที่ ปี 2562 ของตารางแม่โจ้เชียงใหม่ หน้าจอจะแสดงรายละเอียดการลดการใช้วัสดุของ ทุกเดือนในปี 2562

|                                    |                           |                           | รายงานการลด                          | งการใช้วัส          | ดุ ภายในมห           | าาวิทยาล่        | รัยแม่โจ้  |           |          |        |               |
|------------------------------------|---------------------------|---------------------------|--------------------------------------|---------------------|----------------------|------------------|------------|-----------|----------|--------|---------------|
|                                    | มหาริทธาทีอนมได้เรียงใหม่ |                           |                                      |                     |                      |                  |            |           |          |        |               |
|                                    | 0                         | กล่องโฟม/กระดาษ           | ช้อนส้อม พลาสติก                     | ดะเกียบ             | ถุงพลาสติก           | ияор             | แก้วกลาง   | แก้วเล็ก  | แก้วใหญ่ | รวม    |               |
|                                    | 2562                      | 29                        | 26                                   | 25                  | 0                    | 34               | 99         | 135       | 226      | 574    |               |
|                                    | สวม                       | 29                        | 26                                   | 25                  | 0                    | 34               | 99         | 135       | 226      | 574    |               |
| มหาวิทยาไหนมใจ้รุมพา               |                           |                           |                                      |                     |                      |                  |            |           |          |        |               |
|                                    | จ                         | กส่องโฟม/กระดาษ           | ช้อนส้อม พลาสติก                     | ตะเกียบ             | ถุงพลาสติก           | инор             | แก้วกลาง   | แก้วเล็ก  | แก้วใหญ่ | รวม    |               |
|                                    | 2562                      | 24                        | 7                                    | 0                   | 0                    | 5                | 0          | 128       | 0        | 164    |               |
|                                    | 2559                      | 0                         | 0                                    | 0                   | 0                    | 0                | 0          | 0         | 1        | 1      |               |
|                                    | สงม                       | 24                        | 7                                    | 0                   | 0                    | 5                | 0          | 128       | 1        | 165    |               |
|                                    |                           |                           |                                      | มพาวิทยา            | าลัยแม่โจ้แพร่       |                  |            |           |          |        |               |
|                                    | ð                         | กล่องโฟม/กระดาษ           | ข้อนส้อม พลาสติก                     | ตะเกียบ             | ถุงพลาสติก           | иара             | แก้วกลาง   | แก้วเล็ก  | แก้วใหญ่ | รวม    |               |
|                                    | สวม                       | 0                         | 0                                    | 0                   | 0                    | 0                | 0          | 0         | 0        | 0      |               |
|                                    |                           |                           | ร้าน                                 | เค้าชุมชน มหารี     | วิทยาลัยแม่โจ้เซีย   | เจโหม่           |            |           |          |        |               |
|                                    | จ                         | กล่องไฟม/กระดาษ           | ข้อนส้อม พลาสติก                     | ตะเกียบ             | ถุงพลาสติก           | หลอด             | แก้วกลาง   | แก้วเล็ก  | ແດ້ວໃหญ่ | รวม    |               |
|                                    | รวม                       | 0                         | 0                                    | 0                   | 0                    | 0                | 0          | 0         | 0        | 0      |               |
| ร้านด้ำนูเหน เมาร์กษาสี่ยมปรีสูนหร |                           |                           |                                      |                     |                      |                  |            |           |          |        |               |
|                                    | จ                         | กล่องโฟม/กระดาษ           | ข้อนส้อม พลาสติก                     | ตะเกียบ             | ถุงพลาสติก           | หลอด             | แก้วกลาง   | แก้วเล็ก  | แก้วใหญ่ | รวม    |               |
|                                    | ຮວນ                       | 0                         | 0                                    | 0                   | 0                    | 0                | 0          | 0         | 0        | 0      |               |
|                                    |                           |                           | 4                                    | านค้าชุมชน มห       | กวิทยาลัยแม่ไจ้เ     | ws.              |            |           |          |        |               |
|                                    | 0                         | กล่องโฟม/กระดาษ           | ข้อนส้อม พลาสติก                     | ตะเกียบ             | ถุงพลาสติก           | иара             | แก้วกลาง   | แก้วเล็ก  | แก้วใหญ่ | รวม    |               |
|                                    | รวม                       | 0                         | 0                                    | 0                   | 0                    | 0                | 0          | 0         | 0        | 0      |               |
|                                    |                           |                           | CopyRight © 2                        | 2019 Informati      | on technology I      | Maejo Univ       | ersity     |           |          |        |               |
|                                    |                           |                           |                                      |                     |                      |                  |            |           |          |        |               |
|                                    |                           |                           |                                      |                     |                      |                  |            |           |          |        |               |
|                                    |                           |                           |                                      |                     |                      |                  |            |           |          |        |               |
| $\frown$                           |                           |                           |                                      |                     |                      |                  |            |           |          |        |               |
|                                    | Zero W                    | aste MJU                  |                                      |                     |                      |                  |            |           |          |        |               |
|                                    |                           |                           |                                      |                     |                      |                  |            |           |          |        |               |
|                                    |                           |                           |                                      |                     | างเคล้าแนะไว้        | ក្ល<br>ស្រ្តីខ្  | -?**1\ oo  | แในปี ก   | 540      |        |               |
|                                    |                           | CO114031000               | ະລຸດຸດດະໃຫ້ດັອດໜ                     | 2.99 198009         |                      | a second little  | A          | er 1111 / |          |        |               |
| MJU                                |                           | รายงานการ                 | รลดการใช้วัสดุขเ                     | องมหาวิท            | เอ.เยอแท             | N (190           | 460000/011 | 08802     | 002      |        |               |
| MASTE<br>MJU                       | ม กล่                     | รายงานการ<br>องโฟม/กระดาษ | รลดการใช้วัสดุขเ<br>ข้อนล้อม พลาสติก | องมหาวิท<br>ตะเกียง | ก ปังหยา<br>ก ปังหลา | รง (เชย<br>เสติก | หลอด แ     | ด้วกลาง   | แก้วเล็ก | แก้วให | <b>ป ร</b> วม |

มิถุนาย

กันยายเ

ธันวา

ຮວນ

#### และสามารถเลือกคลิกเพื่อดูรายละเอียดในแต่ละเดือนได้

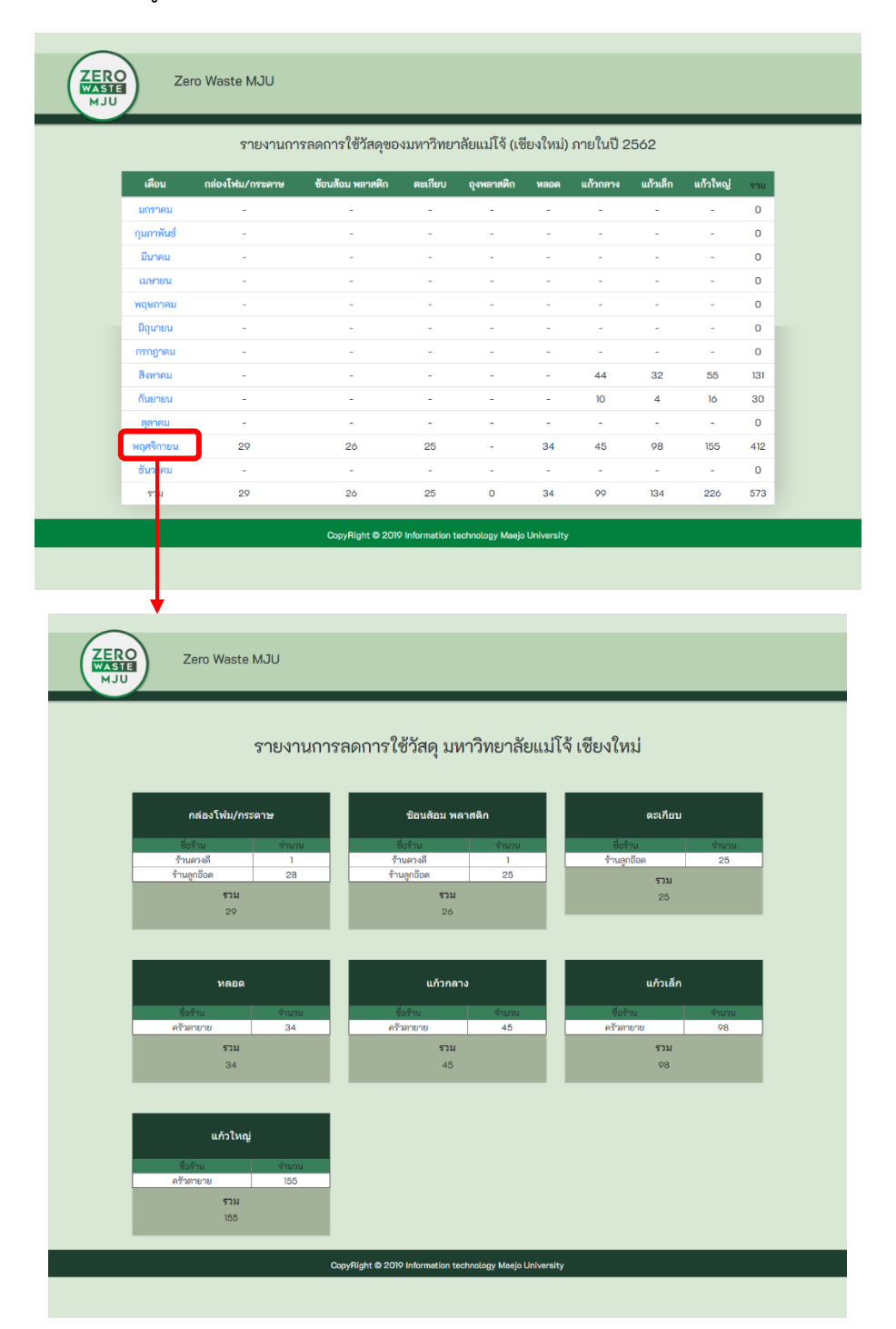

หน้าจอแสดงว่า วัสดุแต่ละประเภทที่ลดไป มีร้านใดบ้าง และจำนวนเท่าไหร่

| ZERO<br>WASTE<br>MJU                                                                                | ZERO<br>WASTE<br>MJU                                                                                                    |                                    |                                                      |                                                                                                    |                                                                         |  |  |  |
|----------------------------------------------------------------------------------------------------|----------------------------------------------------------------------------------------------------|------------------------------------|------------------------------------------------------|----------------------------------------------------------------------------------------------------|-------------------------------------------------------------------------|--|--|--|
|                                                                                                    | รายงานก<br>งิ2562                                                                                                    | ารลดการใช้วัสดุ ภา<br>เดือน พฤศจิก | รลดการใช้วัสดุ ภายในมหาวิทยาลัยแม<br>เดือน พฤศจิกายน |                                                                                                    | เพิ่มร้านค้า<br>เพิ่มประเภทการให้แต้ม<br>เพิ่มโปรโมชัน<br>รายการร้านค้า |  |  |  |
| กล่องไฟม<br>กระยาษ<br>ซื้อนสังม<br>ตะเรียบ<br>ดูงพลาสติ<br>พลอด<br>แก้วกลาง<br>แก้วเล็ก<br>แก้วเล็ก | กล่องโฟน/<br>กระคาษ 53<br>ข้อนส้อม พลาสติก 33<br>ตะเรียบ 25<br>ถุงพลาสติก 0<br>พลอด 39<br>แก้วกลาง 99<br>แก้วกลาง 258<br>แก้วใหญ่ 226 |                                    | 29<br>26<br>25<br>0<br>34<br>45<br>98<br>155         | กล่องโฟม/<br>กระดาษ<br>ข้อนส้อม พลาสติก<br>ตะเกียบ<br>จุงหลาสติก<br>หลอด<br>แก้วกลาง<br>แก้วเล็ก<br>แก้วใหญ่ | รายการโปรโมชั่น<br>รายการประเภทการให้แต้ม<br>แลกของรางวัล<br>ออกจากระบบ |  |  |  |
|                                                                                                    | รวม<br>733<br>ดูเพิ่มเติม                                                                                                    | รวม<br>412<br>ดูเชื่อเติม          |                                                      | รวมทั้งห<br>739                                                                                              | ນດ<br>)                                                                 |  |  |  |

เมื่อ Login เข้าสู่ระบบ จะมีเมนูการทำงานต่าง ๆ ด้านขวาของจอ

หน้าจอ เพิ่มร้านค้า ผู้ดูแลระบบ สามารถทำการเพิ่มร้านค้าใหม่ได้

| Zero Waste MJU                                                                                            |                                                                                                    | ×<br>หน้าแรก                                                                                                    |
|----------------------------------------------------------------------------------------------------|----------------------------------------------------------------------------------------------------|----------------------------------------------------------------------------------------------------|
| ชื่อร้านค้า :<br>รายละเอียดร้านค้า :<br>สาขา<br>จุดตั้งร้านค้า :<br>วันที่เปิดปิดร้าน :<br>เวลาเปิดร้าน : | ซึ่งร้านด้า<br>รายละเยียดว้านด้า<br>ซึ่งไม่ได้ระบุ<br>ที่ดีงร้าน<br>ชัจินทร์ ±อังคาร ⊻ พุธ ± พฤหัสบดี ± ดุกร์ □ เลาร์ □ อาพิตย์<br>; | เพิ่มร้านค้า<br>เพิ่มประเภทการให้แต้ม<br>เพิ่มโปรโมชัน<br>รายการร้านค้า<br>รายการโปรโมชั่น<br>รายการประเภทการให้แต้ม<br>แลกของรางวัล<br>ออกจากระบบ |
| ละติจูด :<br>ถองติจูด :<br>รูปภาพ :<br>Username :<br>Password :<br>Confirm Password :                     | เรือกไฟล์ ไม่ได้เรือกไฟล์ได<br>Convilide & 2010 Information technology Media University                                              |                                                                                                    |

| Zero Waste MJU |                     |                 |          | หน้าแรก             |  |  |
|----------------|---------------------|-----------------|----------|---------------------|--|--|
|                |                     |                 |          | เพิ่มร้านค้า        |  |  |
|                |                     | แม่โจ้เซียงใหม่ |          |                     |  |  |
|                | ชื่อร้านค้า         | แก้ไข           | ปิด/เปิด | เพิ่มโปรโมชัน       |  |  |
|                | ครัวตายาย           | แก้ไข           | ปิดร้าน  | รายการร้านค้า       |  |  |
|                | คุณตึ่ง             | แก้ไข           | ปีดร้าน  | รายการโปรโมชั่น     |  |  |
|                | ຄົນ24               | แก้ไข           | ปิดร้าน  | รายการประเภทการให้แ |  |  |
|                | ร้านลูกอ๊อด         | แก้ไข           | ปิดร้าน  | แลกของรางวล         |  |  |
|                | ร้านมุสลิม          | แก้ไข           | ปีคร้าน  |                     |  |  |
|                | ร้านนครปฐม          | แต้ไข           | ปีคร้าน  |                     |  |  |
|                | ຈ້ານມະລິ            | ແດ້ໃຫ           | ปีคร้าน  |                     |  |  |
|                | เก็คจะหวา           |                 | รือรักษ  |                     |  |  |
|                | ครัวนายเอก          |                 | Clošeu   |                     |  |  |
|                | มีวระดำ             |                 | 21-8     |                     |  |  |
|                | สารถึ               |                 | 21-8-11  |                     |  |  |
|                | เส้นสุดรุณเช่น      | แกเข            | บคราม    |                     |  |  |
|                | 200100              | แกเข            | ปตราน    |                     |  |  |
|                | ก้ายเสื้อกเนื้อ     | แกเข            | บคราม    |                     |  |  |
|                | ร้านร้างรายและก     | แก้เข<br>       | ปิดราน   |                     |  |  |
|                | ร้านขาวราคนแขงอุธอา | แก้เข<br>       | ปตราน    |                     |  |  |
|                | รานหาเงน หาพบง      | แก้ไข           | ปัตร้าน  |                     |  |  |
|                | 2.1764.764          | แก้ไข           | ปิดร้าน  |                     |  |  |
|                | รานผุนชาย           | แก้ไข           | ปัตร้าน  |                     |  |  |
|                | รานทานา             | แก้ไข           | ปิดร้าน  |                     |  |  |
|                | 538CU               | แก้ไข           | ปิดร้าน  |                     |  |  |
|                | กาสะลอง             | แก้ไข           | ปิดร้าน  |                     |  |  |
|                | เมืองพิง            | แก้ไข           | ปิดร้าน  |                     |  |  |
|                | ร้านสวยสวาทผลไม้    | แก้ไข           | ปิดร้าน  |                     |  |  |
|                | ทองกวาว             | แก้ไข           | ปิดร้าน  |                     |  |  |
|                | ອຸ໙_ແບນ             | แก้ไข           | ปิดร้าน  |                     |  |  |
|                | ครัวคุณอุ๊          | แก้ไข           | ปิดร้าน  |                     |  |  |
|                | L                   | เม่โจ้ชุมพร     |          |                     |  |  |
|                | ซื่อร้านค้า         | แก้ไข           | ปิด∕เปิด |                     |  |  |
|                | ครัวกั๊บก๊าบ        | แก้ไข           | ปิดร้าน  |                     |  |  |
|                |                     | แม่โจ้แพร่      |          |                     |  |  |
|                | ชื่อร้านค้า         | แก้ไข           | ปิด/เปิด |                     |  |  |
|                | ราชาน้ำเต้าหู้      | แก้ไข           | ปิดร้าน  |                     |  |  |
|                | ຊາ                  | มชนภายนอก       |          |                     |  |  |
|                | 4                   |                 |          |                     |  |  |

หน้าจอแสดงรายการร้านค้า ผู้ดูแลระบบสามารถทำการแก้ไข และปิดร้านค้าได้

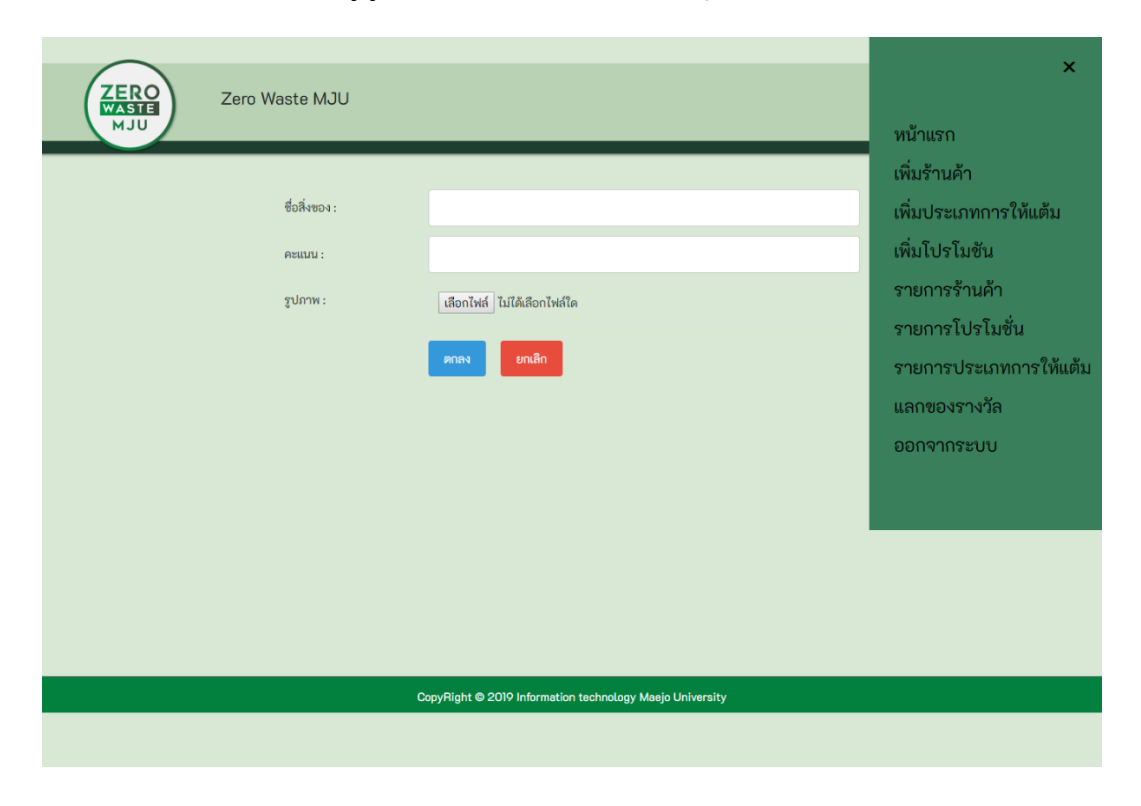

หน้าจอเพิ่มประเภทการให้แต้ม ผู้ดูและระบบสามารถเพิ่มวัสดุตามที่ร้านค้าร้องขอได้

หน้าจอแสดงรายการประเภทการให้แต้ม ผู้ดูแลระบบสามารถแก้ไขข้อมูลของแต่ละรายการได้

| เพิ่มร้านค้า<br><b>ริ๋งประเภท</b> รำบวนแค้ม แก้ไข เพิ่มประเภทการให้แต้ม<br>กล่องไฟม/กระดาษ 5 แก้ไข เพิ่มโปรโมขัน<br>ช้อนล้อม พลาสติก 1 แก้ไข รายการร้านค้า<br>ดะเกียบ 1 แก้ไข รายการโปรโมชั่น<br>กรายการโปรโมชั่น<br>จุงพลาสติก 1 แก้ไข รายการประเภทการให้แต้ม<br>แลกของรางวัล<br>ออกจากระบบ<br>แก้วเลาง 8 เมา                                                                                                    | ZERO<br>WASTE<br>MJU | e MJU            |           |                 | หน้าแรก                               |
|----------------------------------------------------------------------------------------------------|----------------------|------------------|-----------|-----------------|---------------------------------------|
| กล่องโหม/กระดาษ     5     แก้ไข     เพิ่มโปรโมขัน       ช้อนล้อม ผลาสติก     1     แก้ไข     รายการร้านค้า       ดะเกียบ     1     แก้ไข     รายการโปรโมชั่น       ดุงพลาสติก     1     แก้ไข     รายการโปรโมชั่น       ดุงพลาสติก     1     แก้ไข     รายการโปรโมชั่น       ดุงพลาสติก     1     แก้ไข     สถางองรางวัล       ทลอด     1     แก้ไข     ออกจากระบบ       แก้วกลาง     5     แก้ไข     ออกจากระบบ       แก้วเล็ก     3     แก้ไข     อบกจากระบบ |                      | ชื่อประเภท       | จำนวนแต้ม | แก้ไข           | เพิ่มร้านค้า<br>เพิ่มประเภทการให้แต้ม |
| รายการร้านค้า<br>คะเกียบ 1 แก้ไข รายการโปรโมชั่น<br>กุงหลาลติก 1 แก้ไข รายการโปรโมชั่น<br>รายการโปรโมชั่น<br>กุงหลาลติก 1 แก้ไข เลกของรางวัล<br>อกจากระบบ<br>มก้าเลิก 3 แก้ไข<br>แก้วเลิก 8 เวร                                                                                                    |                      | กล่องโฟม/กระดาษ  | 5         | แก้ไข           | เพิ่มโปรโมชัน                         |
| คะเถียบ     นกัง     รายการโปรโมชั่น       ญงหลาลดิก     1     แก้ง     รายการประเภทการให้แต้ม       หลอด     1     แก้ง     ออกจากระบบ       แก้งกลาง     5     แก้ง     ออกจากระบบ       แก้งเล็ก     3     แก้ง     แก้ง                                                                                                    |                      | ซ้อนส้อม พลาสติก | 1         | แก้ไข           | รายการร้านค้า                         |
| ดูงพลาสติก     นกรีง     รายการประเภทการให้แต้ม       หลอด     1     แก้เง     แลกของรางวัล       แก้วกลาง     5     แก้เง       แก้วเล็ก     3     แก้เง       แก้วเหญ่     8                                                                                                    |                      | ตะเกียบ          | 1         | แก้ไข           | รายการโปรโมชั่น                       |
| หลอด 1 แก้เข ออกจากระบบ<br>แก้วกลาง 5 แก้ไข<br>แก้วเล็ก 3 แก้ไข<br>แก้วไหญ่ 8 เหราด                                                                                                    |                      | ถุงพลาสติก       | 1         | แก้ไข           | รายการประเภทการให้แต้ม                |
| นกัวกลาง 5 นก์ไข<br>แก้วเล็ก 3 นก์ไข<br>แก้วไหญ่ 8 เหราะ                                                                                                    |                      | หลอด             | 1         | แก้ไข           | แลกของรางวล                           |
| แก้วเล็ก 3 แก้ไข<br>แก้วใหญ่ 8 แล้ว                                                                                                    |                      | แก้วกลาง         | 5         | แก้ไข           | 8814 113800                           |
| แก้วใหญ่ 8 ารสะ                                                                                                    |                      | แก้วเล็ก         | З         | แก้ไข           |                                       |
|                                                                                                    |                      | แก้วใหญ่         | 8         | 11 <i>81</i> 00 |                                       |

| ZERO<br>WASTE   |                                                          | ×                                                          |  |  |  |  |  |
|-----------------|----------------------------------------------------------|------------------------------------------------------------|--|--|--|--|--|
| ULM             |                                                          | หน้าแรก                                                    |  |  |  |  |  |
| ชื่อโปรโมชั่น:  | เพิ่มร้านค้า                                             |                                                            |  |  |  |  |  |
|                 |                                                          | เพิ่มประเภทการให้แต้ม                                      |  |  |  |  |  |
| รายละเอียด:     |                                                          | เพิ่มโปรโมชัน                                              |  |  |  |  |  |
| วันที่เริ่มต้น: | วว/ดด/ปปปป                                               | รายการร้านค้า<br>รายการโปรโมชั่น<br>รายการประเภทการให้แต้ม |  |  |  |  |  |
| วันที่สิ้นสุด:  | าว/ดด/ปปปป                                               |                                                            |  |  |  |  |  |
| แต้มที่ใช้:     |                                                          |                                                            |  |  |  |  |  |
| sloow           | a_, y, s y, yy a_ y, sq.                                 | แลกของรางวัล                                               |  |  |  |  |  |
| gunn.           | [เลอกเพล] เมเดเลอกเพลเด                                  | ออกจากระบบ                                                 |  |  |  |  |  |
|                 |                                                          |                                                            |  |  |  |  |  |
|                 | copyright @ 2019 information technology Maejo University |                                                            |  |  |  |  |  |
|                 |                                                          |                                                            |  |  |  |  |  |

หน้าจอเพิ่มโปรโมชั่น ผู้ดูและระบบสามารถทำการเพิ่มโปรโมชั่นเฉพาะของกองกิจ ฯ เท่านั้น

หน้าจอโปรโมชั่นเฉพาะของกองกิจฯ ผู้ดูแลระบบสามารถ แก้ไข และลบรายการโปรโมชั่นได้

| ZERO<br>WASTE<br>MJU |                       |                                         |                   |          |       | X                                                   |
|----------------------|-----------------------|-----------------------------------------|-------------------|----------|-------|-----------------------------------------------------|
|                      |                       | โปรโมชันกองก <sup>ิร</sup>              | จฯ                |          |       | พิ่มร้านค้า<br>พิ่มประเภทการให้แต้ม<br>พิ่มโปรโมชัน |
|                      | ชื่อร้านค้า<br>กองกิจ | <b>โปรโมชั่น</b><br>ฟรีกระบอกน้ำแสตนเลท | แก้ไข<br>แก้ไข    | ສນ<br>ຄບ | 4<br> | พมเบร เมชน<br>ายการร้านค้า<br>รายการโปรโมชั่น       |
|                      |                       |                                         |                   |          | 5     | ายการประเภทการให้แต้ม<br>เลกของรางวัล<br>ออกจากระบบ |
|                      | CopyRi                | ght © 2019 Information technolog        | ıy Maejo Universi | ity      |       |                                                     |

หน้าจอแลกของรางวัล เมื่อมีนักศึกษา หรือผู้ที่ต้องการจะใช้สิทธิ์การรับรางวัลของกองกิจ ๆ ผู้ดูแล ระบบสามารถ Scan QR Code ของผู้ที่มาขอรับรางวัลได้

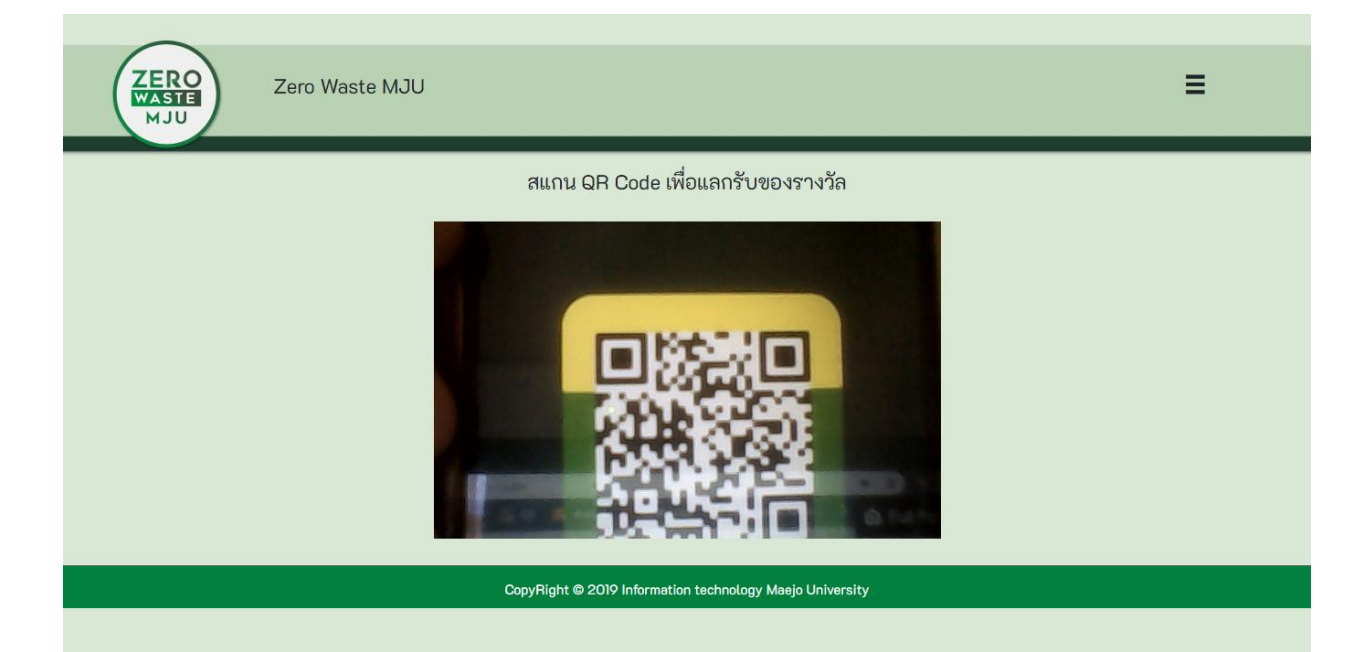